## ◆Google Classroom から動画を視聴する方法

- ① Google のクラスルームをクリックします。なければ、右上の●九つから探すか、検索バーに「Google classroom」
  - と入力して検索してください。

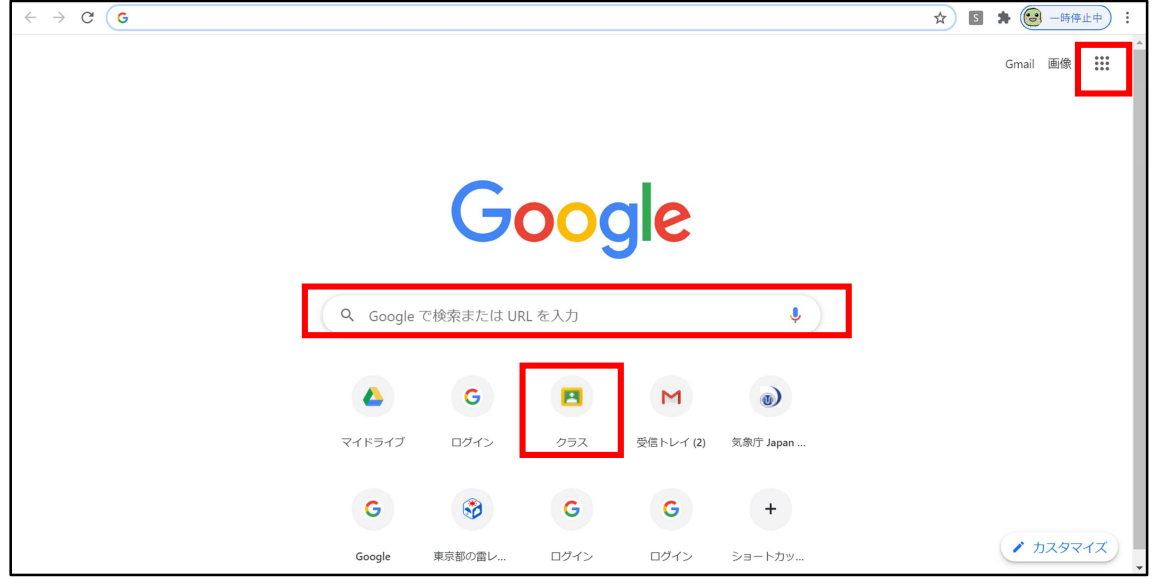

② 検索バーで検索すると、下記のような画面になるかと思います。

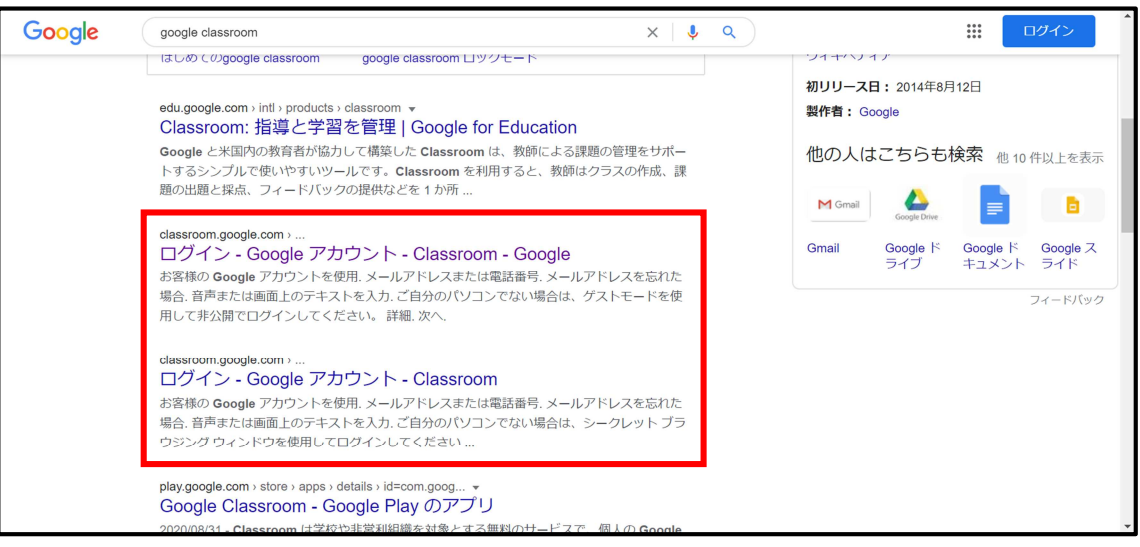

③お子様のアカウントがあったら、そちらを選択してください。なければ、「別のアカウントを使用」をクリックしてください。

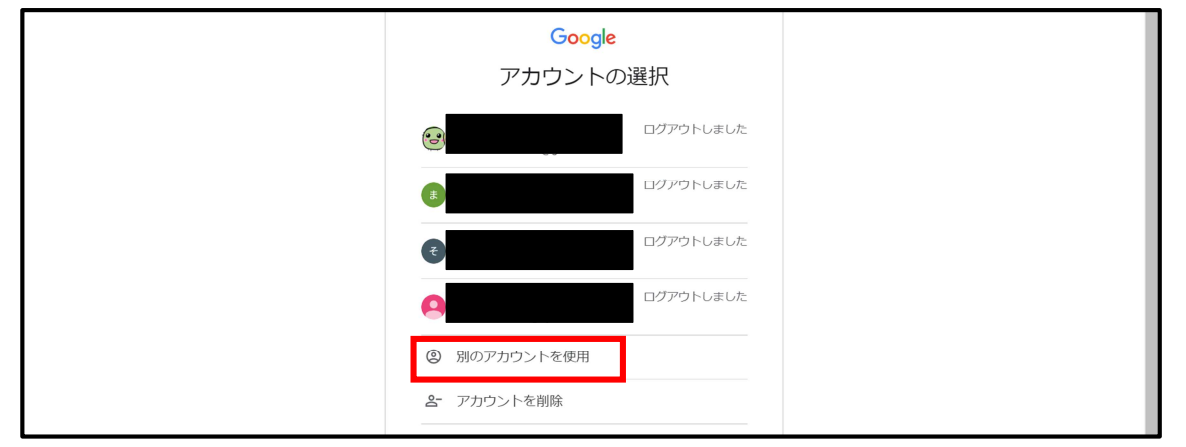

④ 学校から配布されたお子様のメールアドレスを入力して、次へをクリックしてください。

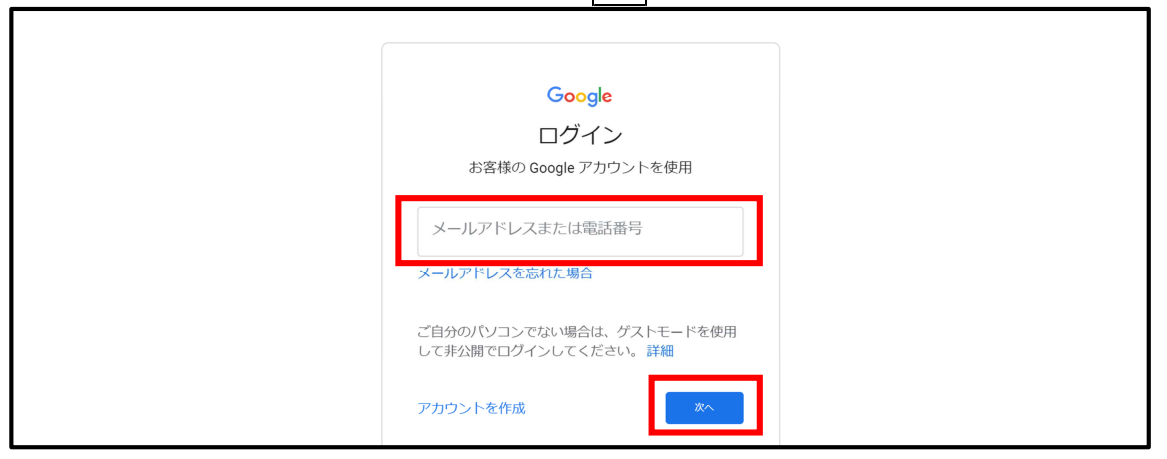

## ⑤ 学校から配布されたパスワードを入力して、次へをクリックしてください。

| Google       |  |
|--------------|--|
|              |  |
|              |  |
|              |  |
| パスワードをお忘れの場合 |  |

⑥ 正しくログインできると、お子様のクラスが出てくるので、クリックしてください。

| ≡ Google Classroom                                                                                                    | + | *** | ₹ |
|----------------------------------------------------------------------------------------------------|---|-----|---|
| Important ToDo  ToDo ToDo ToDo To |   |     |   |
|                                                                                                    |   |     |   |
| ê <b>b</b>                                                                                                    |   |     |   |

⑦ ストリームの新しい資料を投稿しましたをクリックしてください。

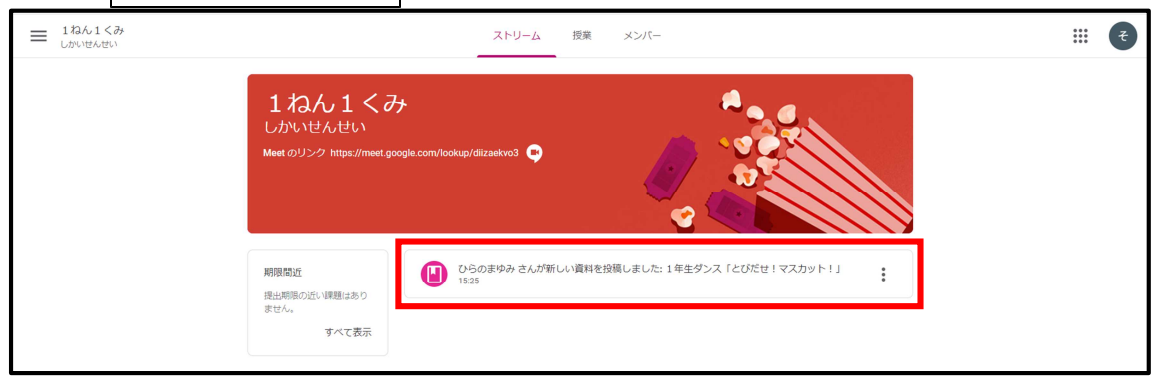

⑧ ファイルをクリックしてください。

| 1 ねん 1 くみ<br>しかいせんせい |                                                                                                    |   |  | * |
|----------------------|----------------------------------------------------------------------------------------------------|---|--|---|
| (i                   | 1 年生ダンス「とびだせ!マスカット!」<br>0500まゆみ・1525<br>されくさせんせいさいことにれんしゆうしよう!<br>(復建るのホ、19ウンロードはしないでください。)<br>2020年度運動会1年生ダン<br>か調整<br>2020年度運動会1年生ダン | : |  |   |

⑨ ファイルがスタートします。音の大きさには注意してください。

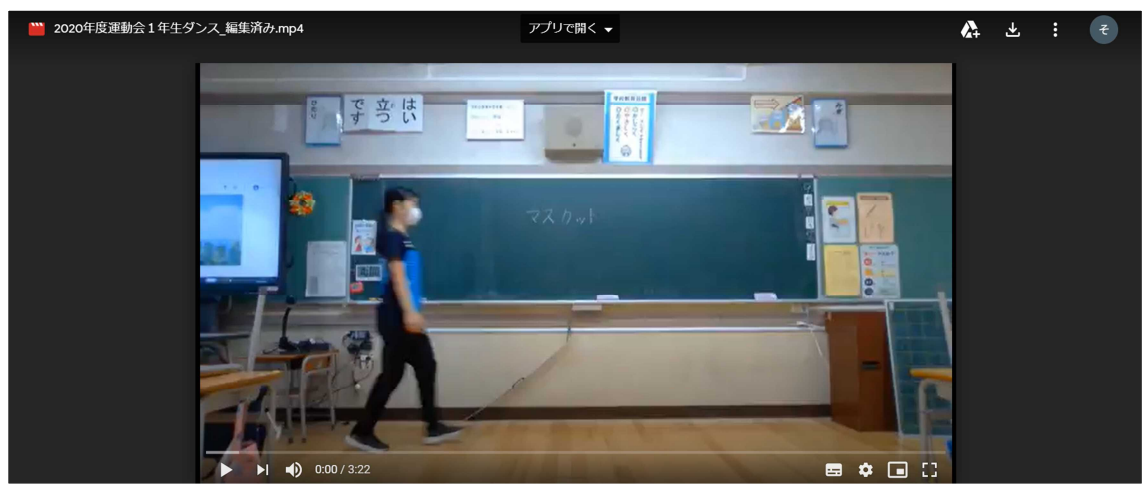